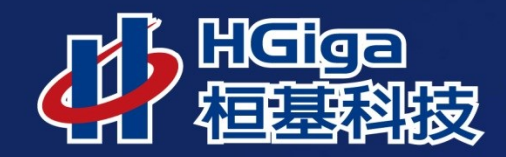

-

# 澎湖縣政 行政資訊整合入口網 自然人憑證綁定教學

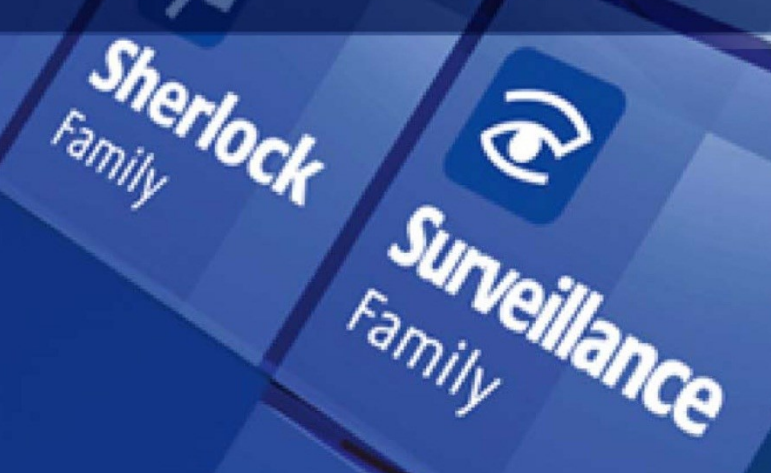

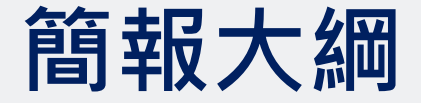

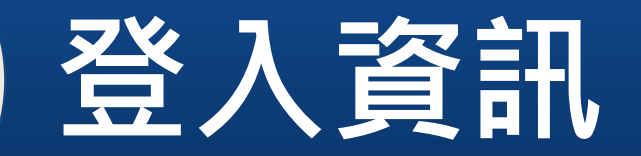

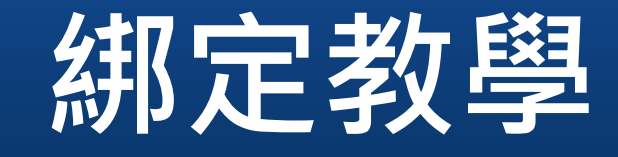

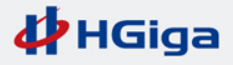

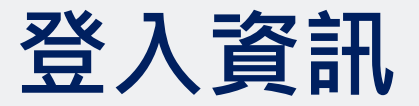

- 請先連線到入口網站台,網址如下
- https://機關代碼.penghu.gov.tw/
- 登入頁面

| 行政資訊整合入口網                                                                                                    |                                              |
|----------------------------------------------------------------------------------------------------|----------------------------------------------|
| (新)自然人憑證登入       (新)自然人憑證登入           (新)自然人憑證登入       (新)自然人憑證登入            (新)自然人憑證登入            (新)自然人憑證登入            (新)自然人憑證登入 | 時時保持 警覺心<br>收發郵件 停看聽<br>資訊安全 能確保<br>社交攻撃 免煩擾 |
| 常用連結           •澎湖縣政府           •澎湖逍遙遊           •公文系統常見問題Q&A           •差勤電子表單系統(WebITR)                                           | # = Q I                                      |

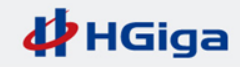

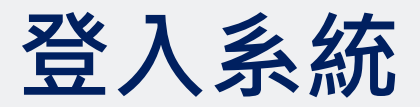

# • 請使用一般登入

| 行政資訊整合入口網                                                                                                    |                                              |
|----------------------------------------------------------------------------------------------------|----------------------------------------------|
|                                                                                                    | 時時保持 警覺心<br>收發郵件 停看聽<br>資訊安全 能確保<br>社交攻擊 免煩擾 |
| <b>常用連結</b> <ul> <li>&gt; 澎湖縣政府</li> <li>&gt; 澎湖逍遙遊</li> <li>• 公文系統常見問題Q&amp;A</li> <li>• 差勤電子表單系統(WebITR)</li> </ul> | iii 📾 🕑 🗧                                    |

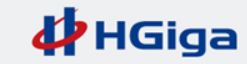

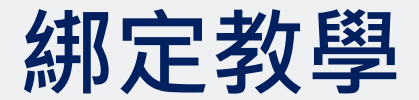

● 登入後,請點選個人化設定

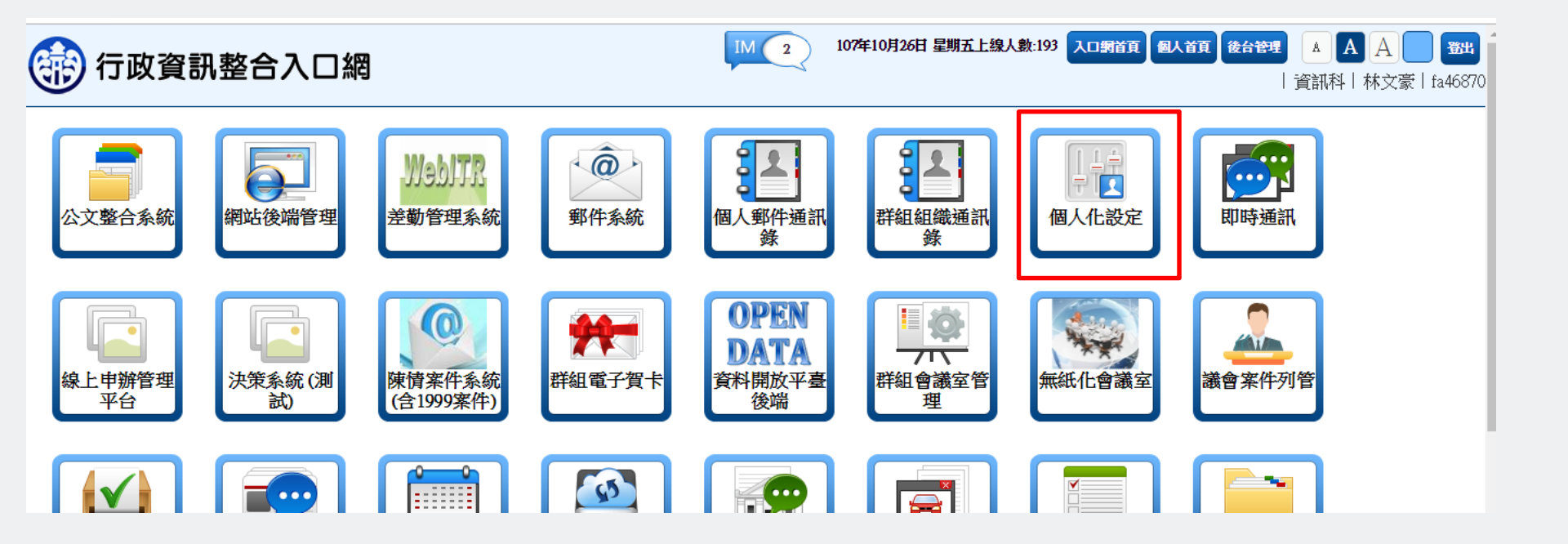

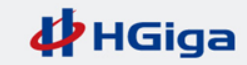

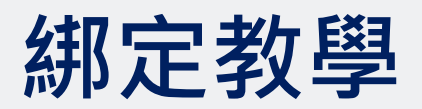

- 進到個人化設定後,請點選"新自然人憑證綁定"
- 初次執行時,請點選「憑證讀取元件」進行安裝

## 静 行政資訊整合入口網

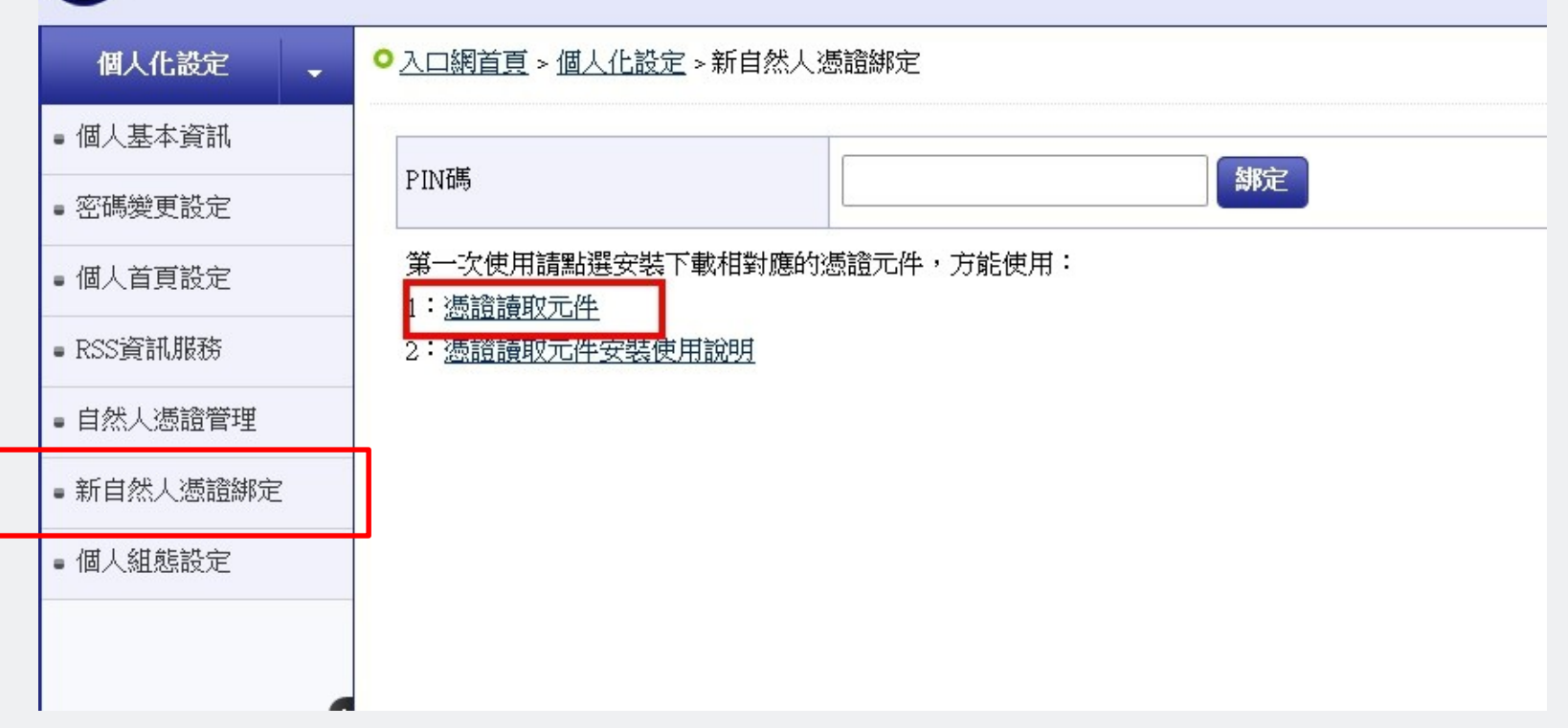

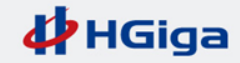

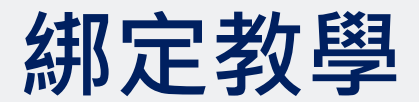

### • 點選之後,下方會彈跳出提示視窗,請點選「執行」

| (部) 行政資訊書                                                                                                    |                                                                                                    |  |  |  |  |  |  |
|----------------------------------------------------------------------------------------------------|----------------------------------------------------------------------------------------------------|--|--|--|--|--|--|
| 個人化設定          • 個人基本資訊          • 密碼變更設定          • 個人首頁設定          • 配人首頁設定          • 配人首頁設定          • 和人ັ演證管理          • 新自然人憑證鄉定 | <ul> <li>○ 入口網首頁 &gt; 個人化設定 &gt; 新自然人憑證綁定</li> <li>PIN碼</li> <li>第一次使用請點選安裝下載相對應的憑證元件,方能使用:</li> <li>1: 憑證讀取元件</li> <li>2: 憑證讀取元件安裝使用說明</li> <li>安裝ActiceX元件失敗,請檢查正之安全性設定,是否允許下載ActiceX元件!</li> </ul> |  |  |  |  |  |  |
| ■ 個人組態設定                                                                                                    |                                                                                                    |  |  |  |  |  |  |
| 恋要執行或儲存來自 portal.penghu.gov.tw的 PenghuGovGPKIServiSign.exe (4.47 MB)?                                                                  |                                                                                                    |  |  |  |  |  |  |

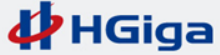

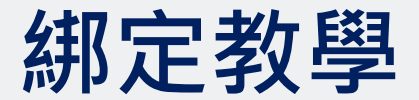

#### • 靜待安裝完成即可,待完成後請點選「關閉」

| ○ <u>入口網首頁</u> > <u>個人化設定</u> > 新自然人憑證綁定                                 |                                                         |
|--------------------------------------------------------------------------|---------------------------------------------------------|
| PIN碼                                                                     |                                                         |
| 第一次使用請點選安裝下載相對應的憑證元件,方能使用:<br>1: <u>憑證讀取元件</u><br>2: <u>憑證讀取元件安裝使用說明</u> |                                                         |
| 安裝ActiceX元件失敗,請檢查IE之安全性設定,是否允許下載ActiceX元件!                               | PenghuGovGPKIServiSign 安裝     二□区       完成安裝     安裝已完成。 |
|                                                                          |                                                         |
|                                                                          |                                                         |
|                                                                          |                                                         |
|                                                                          | <上一步(E) <b>開閉(C)</b> 取消                                 |

#### 完成後點選關閉即可

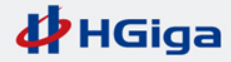

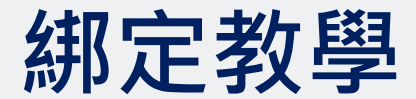

● 請先準備自然人憑證卡,並插入讀卡機

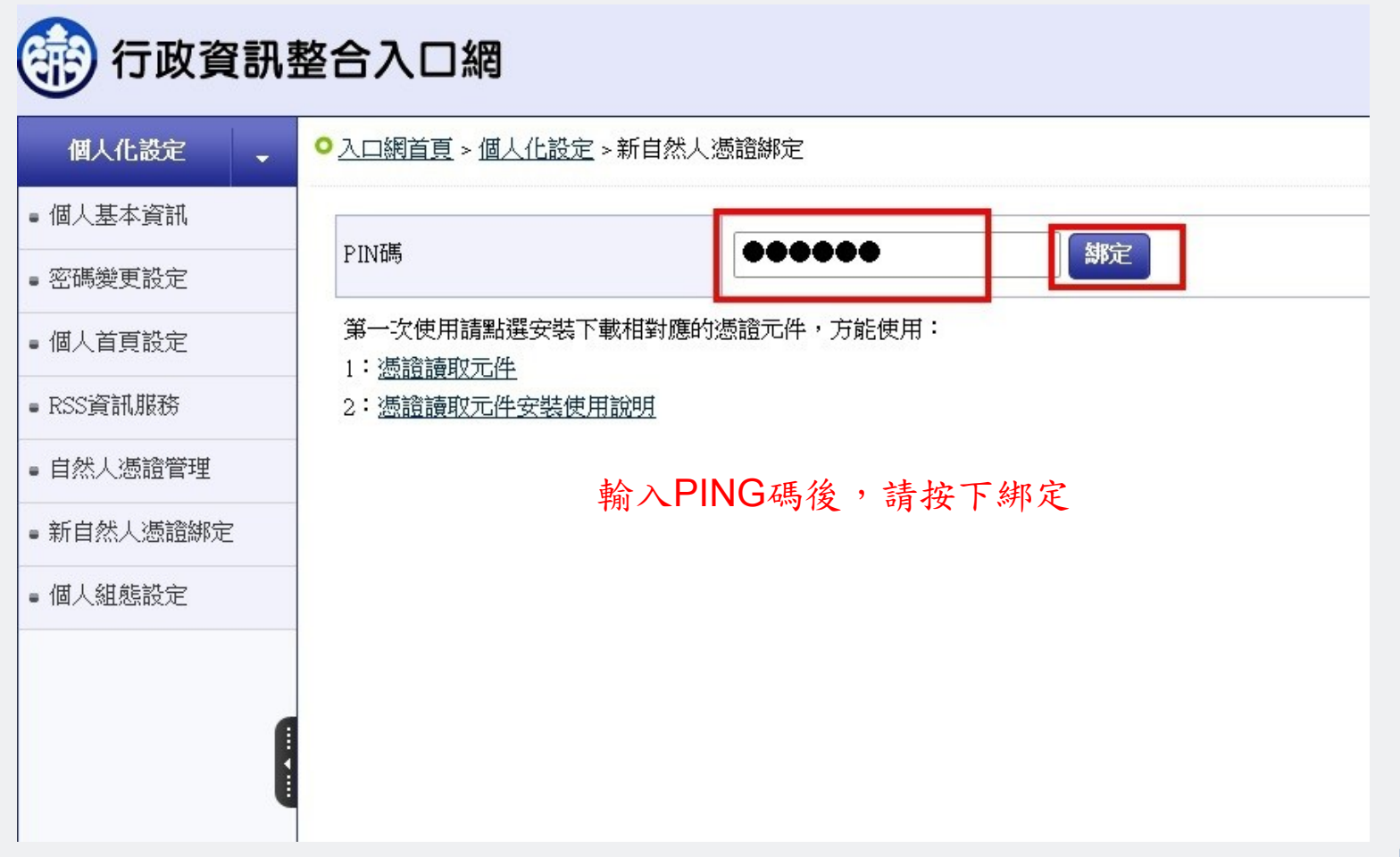

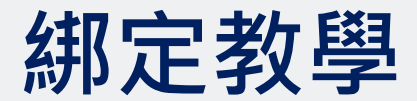

如果該卡片已有被其他帳號所綁定將會出現此訊息(多帳戶使用者請注意)

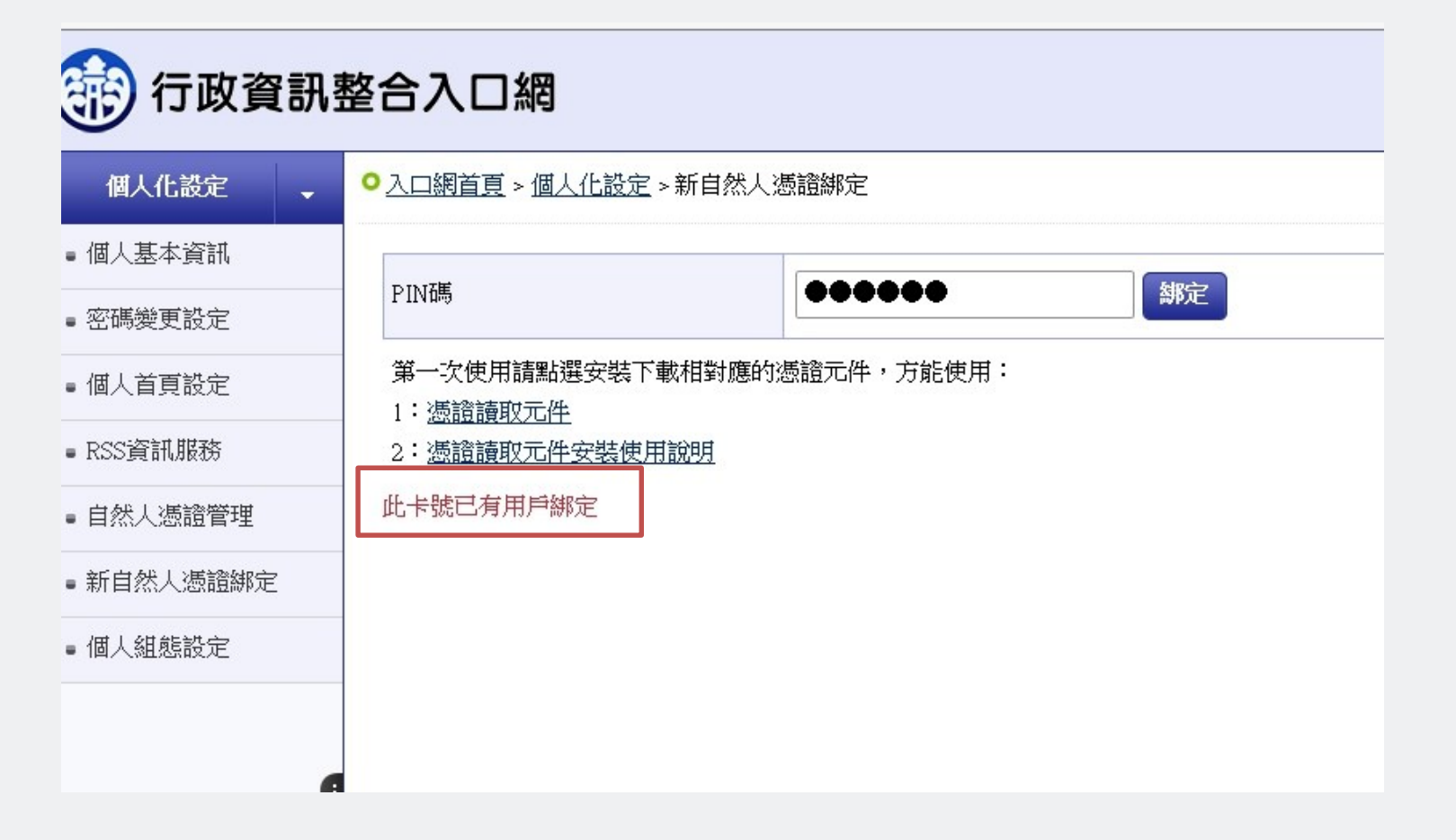

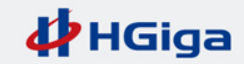

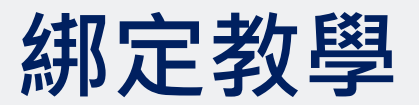

- 綁定成功後,將會出現憑證生效日、憑證到期日
- 至此,憑證鄉訂完成

| (静) 行政資訊   | 整合入口網                                |                     |  | IM 1 107年10月29日 星期一上線人數:1 |  |  |
|------------|--------------------------------------|---------------------|--|---------------------------|--|--|
| 個人化設定      | ○ <u>入口網首頁 &gt; 個人化設定</u> > 新自然人憑證綁定 |                     |  |                           |  |  |
| ■ 個人基本資訊   |                                      | The WE follow-      |  |                           |  |  |
| ■ 個人首頁設定   | PIN碼                                 | <b>収</b> )利潮定       |  |                           |  |  |
| ■ RSS資訊服務  | 憑證生效日                                | 20160615013538+0000 |  |                           |  |  |
| ■ 自然人憑證管理  | 憑證到期日                                | 20210615155959+0000 |  |                           |  |  |
| ■ 新自然人憑證綁定 | ▲<br>第一次使用請點選安裝下                     | 載相對應的憑證元件,方能使用:     |  |                           |  |  |
| ■ 個人組態設定   | 1: <u>憑證讀取元件</u><br>2:憑證讀取元件安裝使用     |                     |  |                           |  |  |
|            |                                      |                     |  |                           |  |  |
|            |                                      |                     |  |                           |  |  |
| 1          |                                      |                     |  |                           |  |  |
|            |                                      |                     |  |                           |  |  |
|            |                                      |                     |  |                           |  |  |
|            |                                      |                     |  |                           |  |  |
|            |                                      |                     |  |                           |  |  |

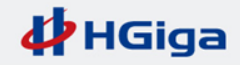

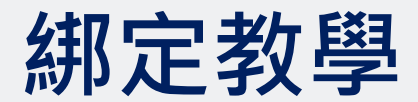

綁定後即可點選右上方"登出"

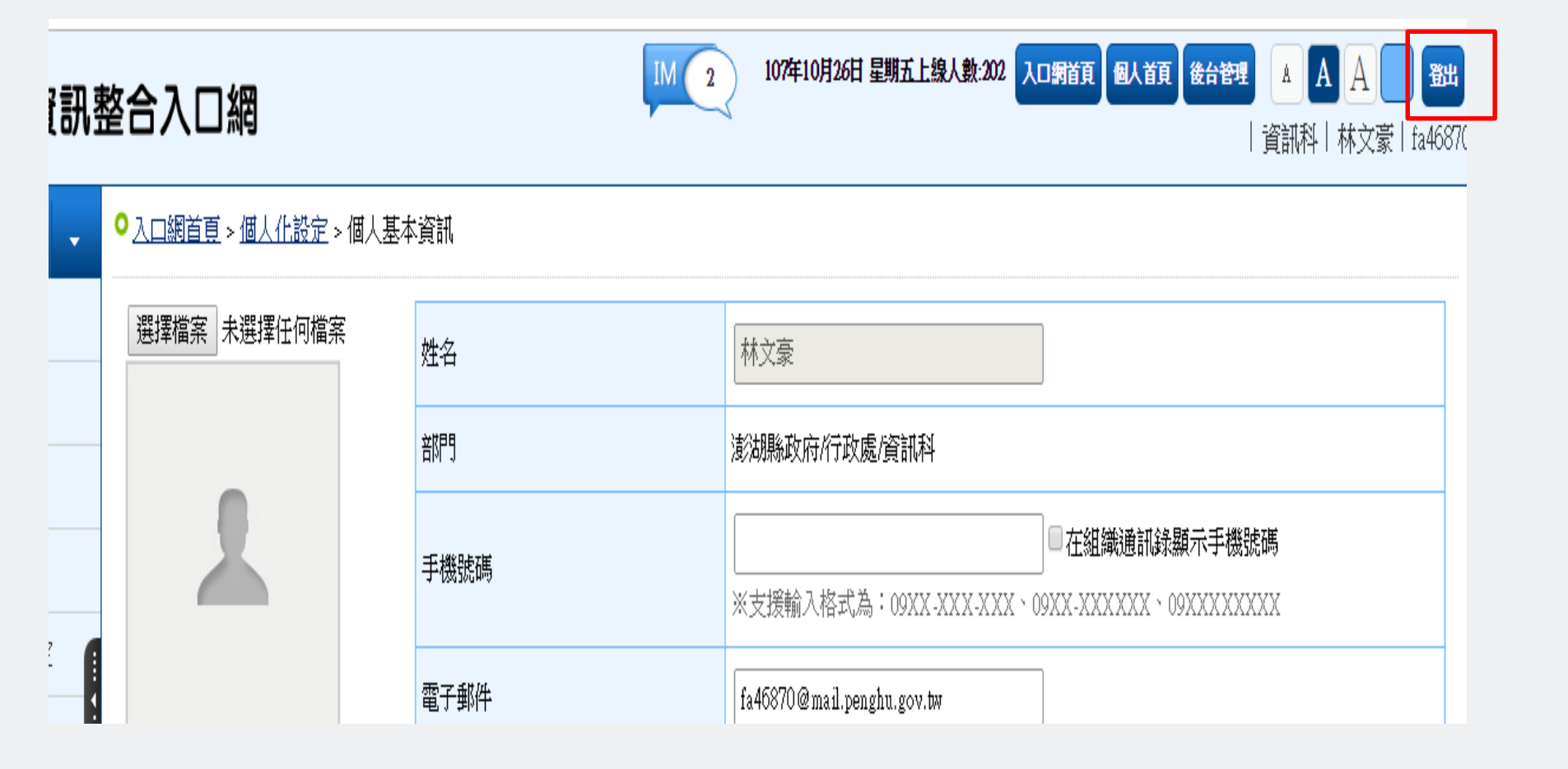

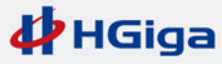

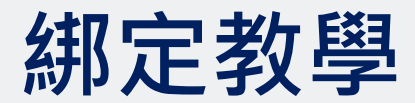

● 此時即可點選自然人憑證登入,插卡後輸入PIN碼即可登入。

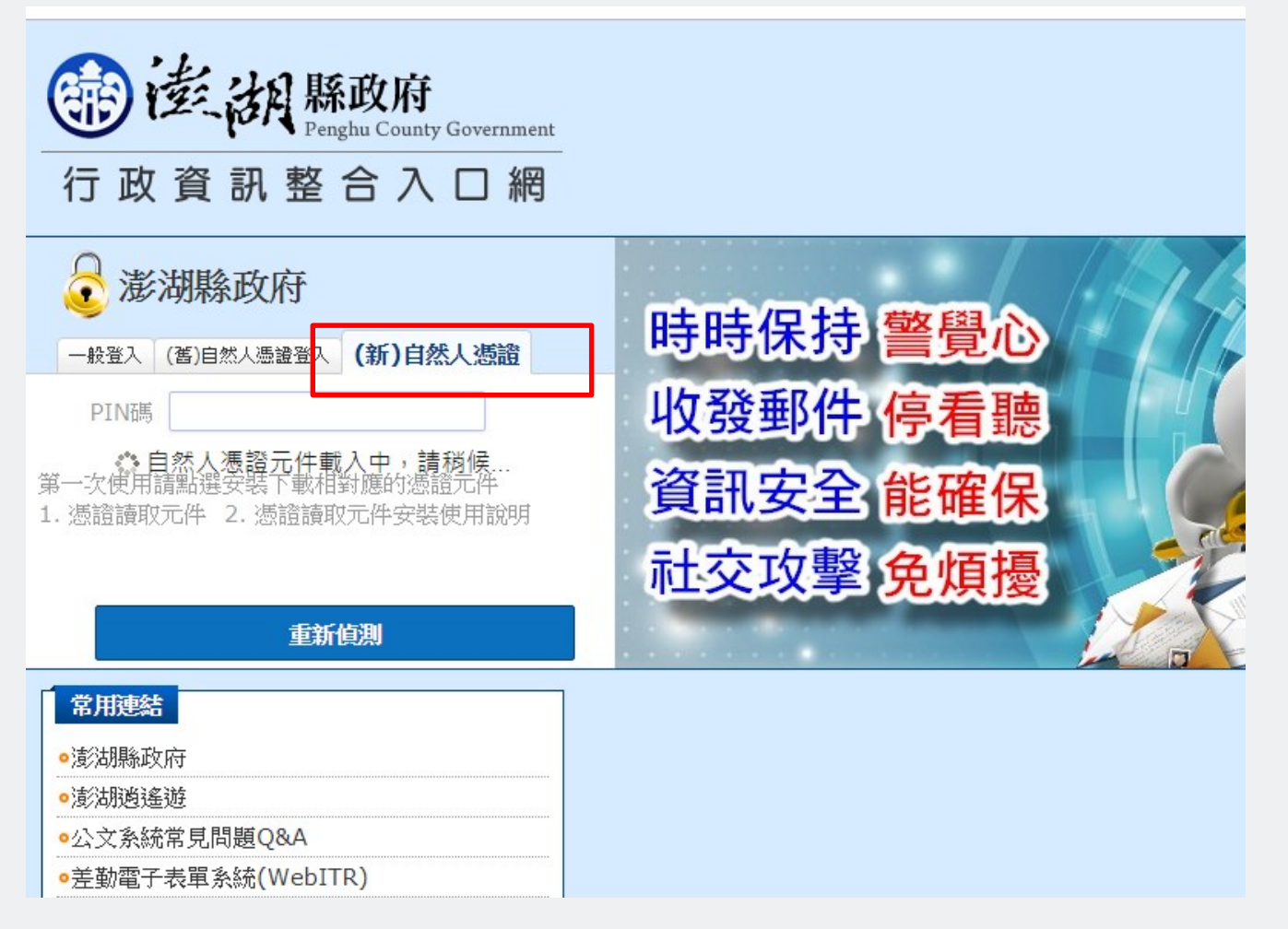